# Aspire 笔记本电脑系列 <sub>快速指南</sub>

### 产品注册

当首次使用您的产品时,建议您立即注册。这可给您带来有用的好处,例如:

- 享受专业代表提供的快捷服务。
- Acer 社区中的成员:获得促销信息,并参加客户调查。
- 来自 Acer 的最新新闻。

马上注册,更多精彩等着您!

#### 如何注册

要注册 Acer 产品,请访问 www.acer.com。选择您所在国家,点击**产品注册**并按照说明 进行注册。

在设置进程中,您也需要注册,您可以双击桌面的"注册"图标。

我们收到您的产品注册后,将向您发送一封确认电子邮件,该邮件含有重要数据,请保存 在安全位置。

#### 获取 Acer 配件

我们很高兴的告诉您, Acer 在线提供保修期延长计划与笔记本电脑配件。请登录和访问我 们的在线商铺,在 store.acer.com 找到您需要的东西。

Acer 在线商店在不断扩大中,但遗憾的是目前某些地区可能不可用。请定期检查,以确定 您所在国家什么时间可用。 © 2012 版权所有。

Aspire 笔记本电脑系列快速指南 初版发行: 2012 年 3 月

| 产品型号: |  |
|-------|--|
| 产品序号: |  |
| 购买日期: |  |

购买地点:\_\_\_\_\_

#### 使用入门

感谢您选购 Acer 笔记本电脑,让它成为您行动运算生活的最得力助手。

#### 用户指南

为帮助您设置和使用 Acer 笔记本电脑,我们为您设计了以下用户指南:

首先,请按照电脑所附带的安装彩图来安装电脑。

**Aspire 系列普通用户指南**包含了关于 Aspire 产品系列所有型号的有用信 息。该手册包括键盘和音频的使用方法等基本内容。请注意,鉴于手册的性 质,**普通用户指南**偶尔也会提及本系列产品中部分型号专有的功能或特性, 但您购买的型号不一定具有这些功能或特性。以上情况会以"仅限部分型 号"等字样在文中注明。

本快速指南介绍了您新购电脑的基本特性和功能。要了解您的电脑如何能够 帮助您更加具有效益详情,请参见 Aspire 系列普通用户指南。本指南包含 了诸如系统实用程序、数据恢复、扩展选项和疑难解答等信息。此外,它还 包含了保修信息和笔记本电脑的一般规则和安全注意事项。我们也提供了 PDF 格式的用户指南并已预先安装在本电脑中供用户参考。请按以下步骤 访问:

1 单击 ( ) 开始 > 所有程序 > AcerSystem。

2 单击 Aspire Generic User Guide。

①

注: 查看 PDF 文件需要预先安装 Adobe Reader。如果您的电脑没有安装 Adobe Reader,单击 Aspire Generic User Guide 后将会先运行 Adobe Reader 安装程序。依屏幕上指导完成安装程序。要获得如何使用 Adobe Reader 的指导,请使用 "帮助和支持"菜单。

# 熟悉 Acer 笔记本电脑

当您按照彩图中的示例安装完电脑后,就让我们一起来熟悉您的 Acer 笔记本电脑吧。

上盖视图

4

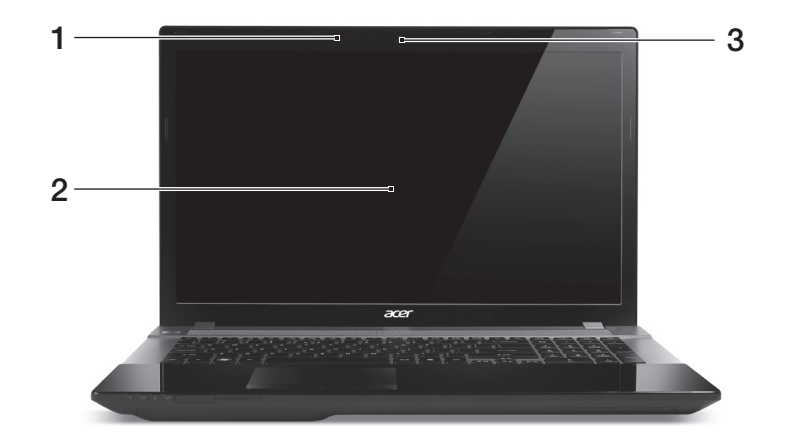

| # | 图标          | 项目  | 说明                                                    |
|---|-------------|-----|-------------------------------------------------------|
| 1 | <b>~</b> •» | 麦克风 | 用于录音的内置麦克风。                                           |
| 2 |             | 屏幕  | 也称液晶显示屏 (Liquid-Crystal Display;<br>LCD),用于显示电脑的输出内容。 |
| 3 |             | 摄像头 | 网络相机,用于视频通信。                                          |

# 键盘视图

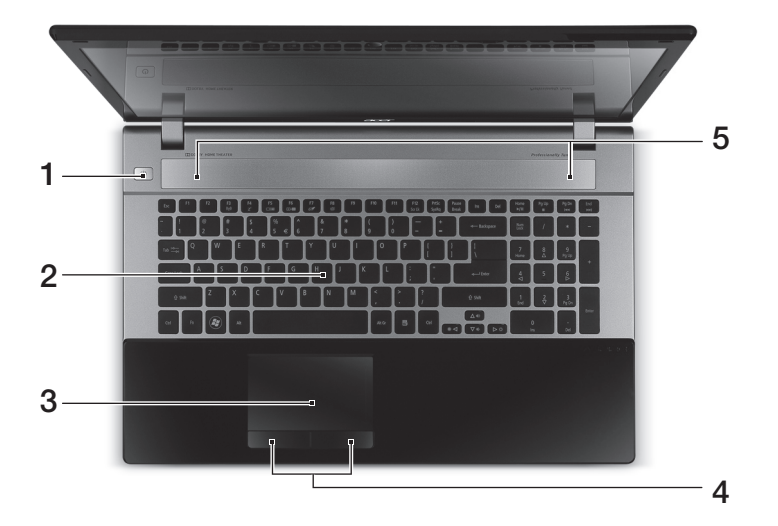

| # | 图标         | 项目         | 说明                  |
|---|------------|------------|---------------------|
| 1 | $\bigcirc$ | 电源按钮       | 用于打开和关闭计算机电源。       |
| 2 |            | 键盘         | 将数据输入到计算机中。         |
| 3 |            | 触控板        | 触摸式定位设备,功能和计算机鼠标相同。 |
| 4 |            | 单击按钮 (左和右) | 左右按钮的功能与鼠标的左右键相同。   |
| 5 |            | 扬声器        | 左右扬声器可提供立体声输出。      |

## 热键

本款电脑提供热键或组合键来实现许多操控,例如:调节屏幕亮度以及音量 输出。

要激活热键,先按住 <Fn> 键,然后再按热键组合中的另一个键。

| 热键                          | 图标             | 功能      | 说明                                                            |
|-----------------------------|----------------|---------|---------------------------------------------------------------|
| <fn> + <f3></f3></fn>       | (((°°'))       | 通信键     | 启用 / 禁用计算机的通信设备。<br>(通信设备根据配置可能有所<br>不同。)                     |
| <fn> + <f4></f4></fn>       | Z <sup>z</sup> | 睡眠      | 让电脑进入睡眠模式。                                                    |
| <fn> + <f5></f5></fn>       |                | 显示器切换   | 可以在以下三种显示方式间切<br>换:只使用显示屏、只使用已连<br>接的外部显示器、同时使用显示<br>屏和外部显示器。 |
| <fn> + <f6></f6></fn>       | *              | 显示屏关闭   | 关闭显示屏背光以节省电量。<br>按任意键将恢复正常显示。                                 |
| <fn> + <f7></f7></fn>       | Ø <b>1</b>     | 触控板切换   | 打开或关闭内置触控板。                                                   |
| <fn> + <f8></f8></fn>       | цў)            | 扬声器切换   | 打开或关闭扬声器。                                                     |
| <fn> + &lt;⊳&gt;</fn>       | ≎              | 调高亮度    | 调高屏幕亮度。                                                       |
| <fn> + &lt; ⊲&gt;</fn>      | *              | 调低亮度    | 调低屏幕亮度。                                                       |
| <fn> + &lt;∆&gt;</fn>       |                | 调高音量    | 调高扬声器音量。                                                      |
| <fn> + &lt;⊽&gt;</fn>       | Þ              | 调低音量    | 调低扬声器音量。                                                      |
| <fn> + <home></home></fn>   | ►/II           | 播放 / 暂停 | 播放或暂停选定的媒体文件。                                                 |
| <fn> + <pg up=""></pg></fn> |                | 停止      | 停止播放选定的媒体文件。                                                  |
| <fn> + <pg dn=""></pg></fn> |                | 上一个     | 返回上一个媒体文件。                                                    |
| <fn> + <end></end></fn>     |                | 下一个     | 跳至下一个媒体文件。                                                    |

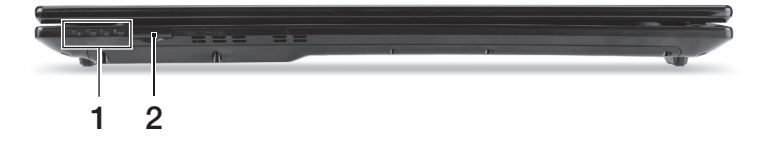

| # | 图标                   | 项目     | 说明                                                                                                    |  |
|---|----------------------|--------|----------------------------------------------------------------------------------------------------|--|
| 1 |                      | 电源     | 根据亮灯情况可检视目前计算机电源的状态。                                                                                                    |  |
|   | රා                   | 电池     | 根据亮灯情况可检视目前电脑电池的状态。<br>1. <b>充电中:</b> 当电池在充电时,指示灯显示<br>琥珀色。<br>2. <b>完全充电:</b> 当处在AC 模式时,指示灯显<br>示蓝色。                       |  |
|   |                      | 硬盘驱动器  | 硬盘活动时,该指示灯亮。                                                                                                    |  |
|   | ((( <sub>1</sub> ))) | 通信指示灯  | 表示计算机的无线连接设备状态。                                                                                                    |  |
| 2 |                      | 多合一读卡器 | 可支持安全数码卡(SD)、多媒体卡<br>(MMC)、记忆棒(MS)、PRO 记忆棒<br>(MS PRO)及 xD-Picture 卡(xD)。<br><i><b>注:</b> 轻推取下/ 安装卡。任何时候,仅支持<br/>读取一张卡。</i> |  |

| 左视图 | ł |
|-----|---|
|-----|---|

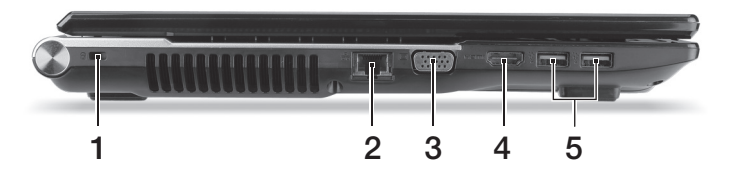

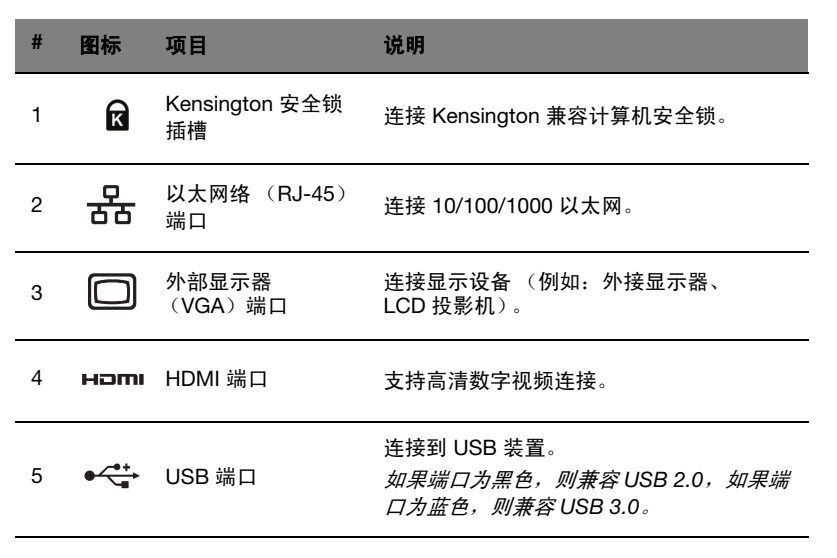

#### 有关 USB 3.0 的信息

- 与 USB 3.0 和较早 USB 设备兼容。
- 用 USB 3.0 认可设备获得最优性能。
- 符合 USB 3.0 (SuperSpeed USB) 技术规范。

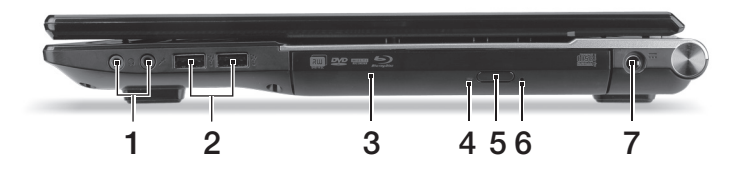

| # | 图标               | 项目                    | 说明                                                                                  |
|---|------------------|-----------------------|-------------------------------------------------------------------------------------|
| 1 | Q                | 耳机 / 扬声器 / 音频<br>输出插孔 | 连接音频输出设备 (例如:扬声器、<br>耳机)。                                                           |
|   | <b>~</b> **      | 麦克风插口                 | 连接外接麦克风。                                                                            |
| 2 | •~~ <del>*</del> | USB 端口                | 连接到 USB 装置。<br><i>如果端口为黑色,则兼容</i> USB 2.0 <i>,如果<br/>端口为蓝色,则兼容</i> USB 3.0 <i>。</i> |
| 3 |                  | 光驱                    | 内置光驱,可支持读取 CD 或 DVD。                                                                |
| 4 |                  | 光驱访问指示灯               | 当光驱启用时指示灯会亮起。                                                                       |
| 5 |                  | 光驱弹出按钮                | 按下此按钮可弹出光驱。                                                                         |
| 6 |                  | 紧急弹出孔                 | 当电脑关闭时,可弹出光驱托盘。<br><b>注:</b> 如果电脑关闭,将回形针插入紧急弹<br>出孔可使光驱弹出。                          |
| 7 |                  | 直流电源输入插孔              | 连接 AC 适配器。                                                                          |

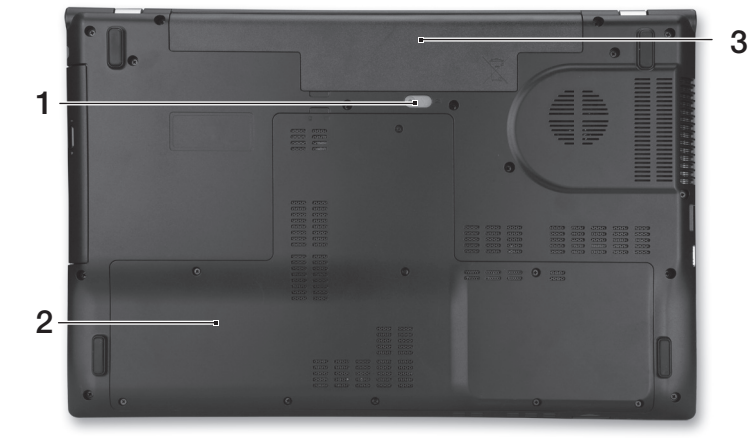

| # | 图标 | 项目     | 说明                                          |
|---|----|--------|---------------------------------------------|
| 1 | L. | 电池释放闩锁 | 释放电池闩锁可取下电池组。<br><i>将适用的工具插入闩锁并滑动以释放闩锁。</i> |
| 2 |    | 硬盘槽    | 安装计算机硬盘的位置(用螺丝紧固)。                          |
|   |    | 内存槽    | 安装计算机主内存的位置。                                |
| 3 |    | 电池槽    | 安装电池组。                                      |

 注: 双核电脑配有两个内存插槽; 四核电脑配有四个内存插槽。对于 有两个内存模块的四核电脑, 仅使用每个内存组中较低的插槽。

访问 www.acer.com 找到您指定的型号并参考相关参数以确定您的电脑使用的是哪种处理器。如果您不能确定,请联系授权的 Acer 服务中心。

底视图

环境

- 温度:
  - 操作时: 5°C 至 35°C
  - 不操作时: -20°C 至 65°C
- 湿度 (非冷凝):
  - 操作时: 20% 至 80%
  - 不操作时: 20% 至 80%

简体中文